## Aide à l'inscription

Page d'accueil d'inscription en ligne : https://h2oreg.com/#!/events/580-club-de-plongeon-de-gatineau

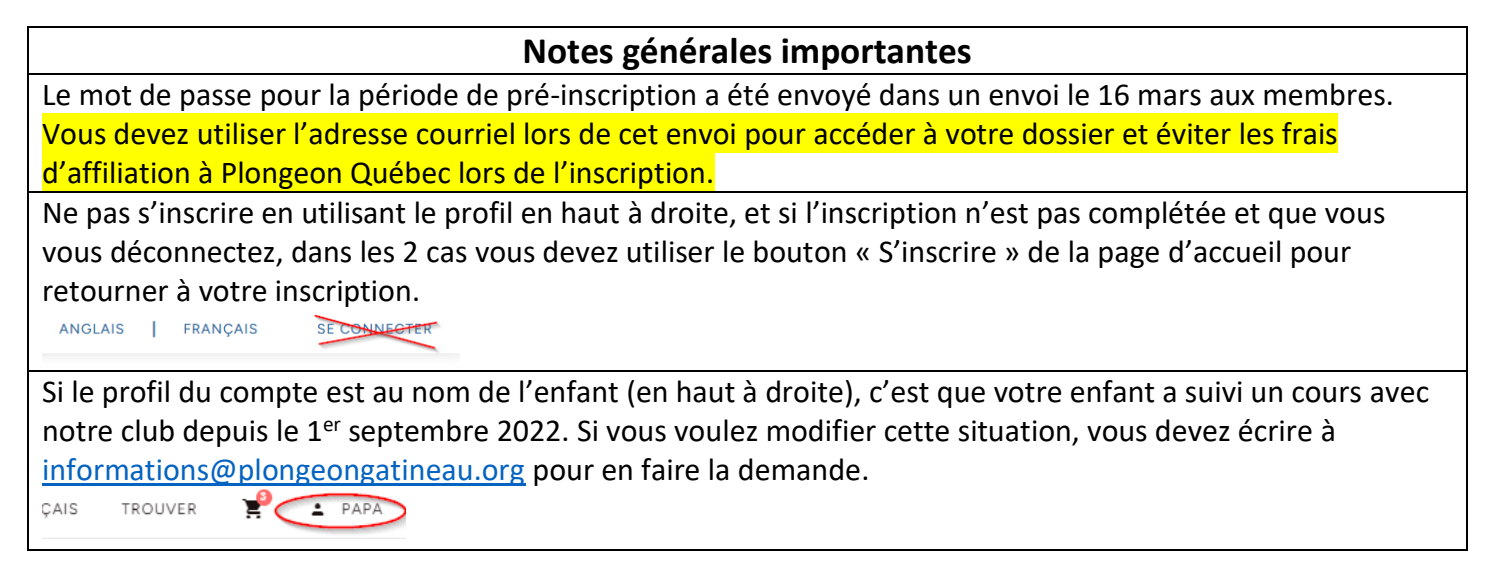

## Étapes d'inscription

 Utiliser le bouton « S'inscrire ici » pour procéder à l'inscription, si un mot de passe est demandé, cela veut dire que c'est la période de pré-inscription. Les périodes d'inscription sont indiquées sur la page d'accueil d'inscription (lien en haut).

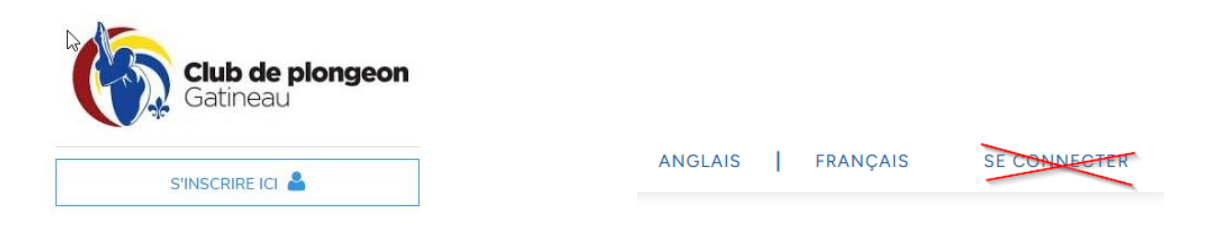

2) Si le participant a suivi un cours avec le club de plongeon Gatineau depuis le 1er septembre 2022, vous avez déjà compte et vous devez utiliser le lien « Mot de passe oublié » pour y accéder. Cela vous évitera les frais d'affiliation à Plongeon Québec que vous avez déjà payé. Si le participant n'a pas suivi de cours depuis le 1<sup>er</sup> septembre 2022, vous devez cliquer sur « Créer un compte » et remplir les informations demandées.

| Club de plongeon de Gatineau<br>2022/2023 |
|-------------------------------------------|
| Courriel                                  |
| Mot de passe<br>Mot de passe oublié       |
| SE CONNECTER                              |
| Besoin d'un compte                        |

 Lorsque que vous avez accédé à votre dossier, il est important de sélectionner le bon participant et cliquer sur « S'inscrire », si celui-ci n'apparait pas, vous devez cliquer sur « Inscrire quelqu'un d'autre ». Si c'est vous qui êtes sélectionné dans la liste, il ne faut pas compléter les informations à la droite de votre nom si vous n'êtes pas le participant à inscrire.

| 'our commencer votre inscription, veuillez sélectionner le pr<br>''autre" si la personne n'a pas encore de profil | ofil de membre à inscrire ou | ı cliquer sur "Inscrii | re quelqu'un |
|----------------------------------------------------------------------------------------------------|------------------------------|------------------------|--------------|
| Enfant1 Tremblay >                                                                                                | Prénom *                     |                        |              |
| Enfant2 Tremblay                                                                                                  | Enfant1                      |                        |              |
| Papa Tremblay                                                                                                    | Nom de famille *             |                        |              |
|                                                                                                    | Tremblay                     |                        |              |
| Sélectionner le participant. Ne pas                                                                               | Date de naissance (AA        | AA/MM/JJ) *   AGE:     | 14           |
| emplir le formulaire si c'est vous qui                                                                            | 2009                         | 01                     | 01           |
| tes sélectionné et que vous inscrivez<br>juelqu'un d'autre                                                        | ● Féminin ○ Masculi          | n                      |              |
| Si le participant n'apparait pas dans la                                                                          | Courriel *                   |                        |              |
| iste, Sélectionner « Inscrire quelqu'un                                                                           | d.ratte@videotron.c          | a                      |              |
| d'autre »                                                                                                    | S'inscrire                   | Inscrire quelo         | u'un d'autre |

4) Sélectionner les Catégorie d'inscription et cliquer sur « Continuer ».

| Pour commencer votre insc<br>personne n'a pas encore de                                                                                                    | ription, veuillez sélectionn<br>profil                                                                                                    | er le profil de me           | mbre à inscrire | ou cliquer su | r "Inscrire quelq | u'un d'autre" si la              |
|----------------------------------------------------------------------------------------------------|----------------------------------------------------------------------------------------------------|------------------------------|-----------------|---------------|-------------------|----------------------------------|
| Nom complet                                                                                                    | Sexe                                                                                                    | Date de naissar              | nce             | Courr         | iel               |                                  |
| Enfant1 Tremblay                                                                                                    | Féminin                                                                                                    | 1 janvier 2009               |                 | d.ratte       | e@videotron.ca    |                                  |
| atégorie<br>Nom                                                                                                    |                                                                                                    | Heure<br>de<br>début         | Discipline      | Places        | Capacité          | Nombre de<br>Places<br>Restantes |
| Camp de jour - Semain<br>2023<br>Coût : 200\$ (semaine de<br>Si le ou la participante n<br>récréatif ou au compétiti<br>depuis le ler septembre<br>concent Quétec en te | e du 27 au 30 juin<br>4 jours)<br>1a pas suivi un cours au<br>6 avec plongeon Gatineau<br>2022, il y aura un freia<br>atoric de 20 Sa<br>des frais d'inscription. | 27 juin<br>2023,<br>09:00 AM |                 | o             | 16                | 16                               |

5) Vous devez cliquer sur « Ajouter à votre inscription » pour créer l'affiliation à Plongeon Québec. Cette étape est obligatoire même si le participant est déjà affilié à Plongeon Québec

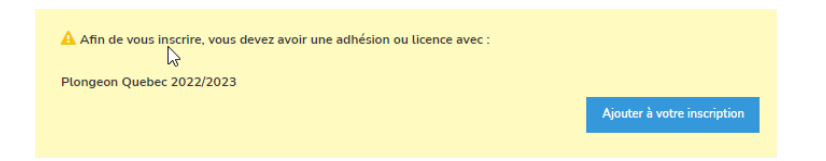

6) Remplir le formulaire d'affiliation à Plongeon Québec et cliquer sur « Continuer » et dans l'interface suivante sur "Compléter et retourner à votre inscription" après avoir valider les informations.

| Enfant1 Tremblay [PN COURS]                 |                    |
|---------------------------------------------|--------------------|
| formations supplémentaires pour Enfant1 Tre | emblay             |
| Informations sur les membres                |                    |
| informations sar les membres                |                    |
| Langue préférée                             | Choisir une option |
| Langue préférée<br>Autres langues parlées   | Choisir une option |

7) Compléter votre inscription en remplissant les informations supplémentaires demandées.

| Camps de jour et cours récréatifs        |  |
|------------------------------------------|--|
| Adresse du participant *                 |  |
|                                          |  |
| Ville du participant *                   |  |
|                                          |  |
| Code postal du participant *             |  |
|                                          |  |
| Expérience en plongeon? *                |  |
| 🗆 oui                                    |  |
| 🗆 non                                    |  |
| Numéro carte accès Gatineau (facultatif) |  |
|                                          |  |

8) Ajouter un autre participant ou cliquer sur « Valider et procéder au paiement ». Au besoin, le lien « Modifier » apparait sur la section à modifier.

Vous inscrivez Pour commencer votre inscription, veuillez sélectionner le profil de membre à inscrire ou cliquer sur "Inscrire quelqu'un d'autre" si la personne n'a pas encore de profil Sexe Date de naissance Nom complet Courriel Féminin 1 janvier 2009 Enfant1 Tremblay d.ratte@videotron.ca Catégorie Camp de jour - Semaine du 27 au 30 juin 2023 Coût : 200\$ (semaine de 4 jours) Si le ou la participante n'a pas suivi un cours au récréatif ou au compétitif avec plongeon Gatineau depuis le 1er septembre 2022, il y aura un fra us des frais d'inscription. Camps de jour et cours récréatifs Adresse du participant: 112 rue Galifet Ville du participant: Gatineau Code postal du participant: J8T 0C5 Expérience en plongeon?: non Nom d'une autre personne autre que le parent à contacter en cas d'urgence (facultatif): Papa Tremblay Numéro de téléphone de l'autre personne à contacter en cas d'urgence (facultatif): 8196357318 Valider et ajouter un autre participant  $\triangleright$ Valider et procéder au paiement

Bienvenue sur la page d'inscription du club de plongeon de Gatineau !

9) Formulaire Concernant la Covid-19. Vous devez écrire votre nom et cliquer sur « Je suis en accord avec ce qui précède ». <u>Attention, le bouton « Fermer et sortir » supprimera les informations de l'inscription</u>. Vous n'avez pas besoin de retourner par courriel le formulaire que vous avez téléchargé.

| fait de cocher cette case |
|---------------------------|
|                           |
|                           |

10) Compléter le panier. Si vous êtes dans l'interface du panier de paiement et que vous voulez inscrire une autre personne, vous devez revenir à la page d'accueil de l'inscription
 (<u>https://h2oreg.com/#!/events/580-club-de-plongeon-de-gatineau</u>), cliquer de nouveau sur « S'inscrire » et refaire les étapes pour un autre participant. Le panier ne s'effacera pas.